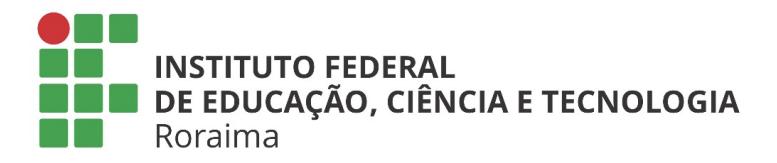

## Tutorial de mudança de senha do E-mail Acadêmico para Alunos no SUAP

 Na página inicial do SUAP estará fixado as principais opções do menu "Ensino", o aluno deve clicar na opção 'Meus Dados' (Figura 1). que também pode ser acessado pela barra de menu na opção "Ensino>Dados do Aluno".

| Meus Dados 👼 Am          | anda da Avaliações |  |
|--------------------------|--------------------|--|
| Gr Meus Dadds Age        | enda de Avanações  |  |
| Locaise Horários de Aula | 1)                 |  |
| Ø Meus Requerimentos     | 🔗 Turmas Virtuais  |  |

Figura 1- Menu Ensino, opção "Meus dados"

 Na página seguinte, o aluno deve clicar no botão 'Trocar Senha do Email Acadêmico' (Figura 2). Esta opção só estará disponível para alunos que tiverem cadastrado um email acadêmico.

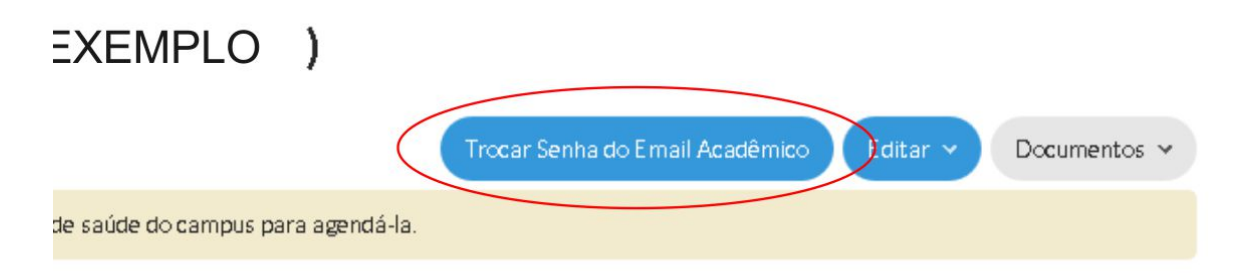

Figura 2- Botão de "trocar de senha do e-mail acadêmico".

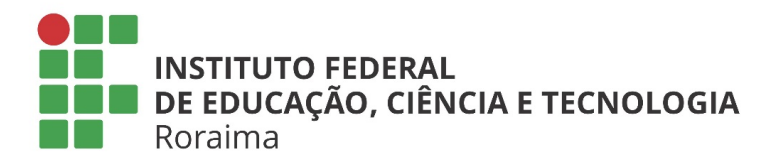

3. Na tela de troca de senha do e-mail acadêmico (Figura 3) o aluno deverá conferir seus dados antes de efetuar a troca de senha. O campo 'E-mail acadêmico' é preenchido automaticamente com o e-mail acadêmico do aluno e não pode ser alterado. O campo 'E-mail Pessoal' também é preenchido automaticamente, mas pode ser atualizado, caso o aluno tenha mudado o seu e-mail pessoal. É importante que o e-mail pessoal, informado nesta etapa, esteja ativo, haja vista que o aluno precisará acessá-lo para poder visualizar a nova senha.

| E-mail Acadêmico: | exemplo@academico.ifrr.edu.br                                          |  |
|-------------------|------------------------------------------------------------------------|--|
| E-mail Pessoal:*  | email.pessoal@gmail.com                                                |  |
|                   | Atualize o seu e-mail pessoal. Ele será utilizado para troca de senha. |  |
| I'm not a robot   | RECAFTCHA<br>Prizzy-Terms                                              |  |

Figura 3. Tela de Troca de Senha do E-mail Acadêmico

Ainda na tela de troca de senha do e-mail acadêmico o aluno deve seguir as instruções do 'Captcha' ao marcar a caixa "*I'm not a robot*" e finalmente clicar no botão 'Enviar'.

4. Uma mensagem de confirmação de troca de senha será enviada para o e-mail pessoal do aluno. Esta mensagem conterá a nova senha do e-mail acadêmico. Esta senha, gerada automaticamente, é provisória e deverá ser trocada por uma senha definitiva, escolhida pelo aluno, no próximo acesso do aluno ao e-mail acadêmico.